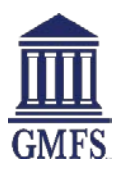

## **Submitting A Loan**

Once you have completed registration and processing, use the following steps to Upload and Submit your Full Loan Package.

### To Submit the Loan to Processing:

- 1. Go to the **Documents** link in the left menu
- 2. Upload loan package to FULL INITIAL PACKAGE
- 3. Click Submit Loan in the lower menu on the left.
- 4. Review the information on the Submit Loan page and click Submit Loan.

| C John Homeowner<br>1 OB Program Test, BATON ROUGE, LA. 70805<br>Do It All TPO Customer |                                       | Loan Number:<br>Total Loan Amt: | 19012261<br>\$240,000.00 | Loan Type:<br>Loan Purpose: | Conventional<br>Purchase | Rate:<br>LTV/CLTV: | 4.500%<br>20.00% / 20.00% | Wh 1st 🧰 🕅                 | Started                  |   |
|-----------------------------------------------------------------------------------------|---------------------------------------|---------------------------------|--------------------------|-----------------------------|--------------------------|--------------------|---------------------------|----------------------------|--------------------------|---|
| IE LOAN SUMMARY                                                                         | · · · · · · · · · · · · · · · · · · · |                                 |                          |                             |                          |                    |                           |                            |                          |   |
| 1003                                                                                    | Expand All Collepse All               |                                 |                          |                             |                          |                    |                           | Print Fe                   | x Cover Sheet            | 1 |
| Loan Information                                                                        |                                       |                                 |                          |                             |                          |                    |                           | Max attachment size is 200 | MD. View Supported Files |   |
| Borrower Information<br>Employer History                                                | All Borrowers                         |                                 |                          |                             |                          |                    |                           |                            |                          |   |
| Income & Expenses<br>Assets & Liabilities<br>Tomorrise Datable                          | John Homeowner                        |                                 |                          |                             |                          |                    |                           |                            |                          | 1 |
| Information for Government Monitoring                                                   | APPRAISAL                             |                                 |                          |                             |                          |                    |                           | Drag & Drop files here or  | Browse for files         |   |
| PRODUCT PRICING & LOCK                                                                  | DISCLOSURE REQUEST DOCUMENTATION      |                                 |                          |                             |                          |                    |                           | Drag & Drop files here or  | Browse for files         |   |
|                                                                                         | FULL INITIAL PACKAGE                  |                                 |                          |                             |                          |                    |                           | Drag & Drop files here or  | Browse for files         |   |
| 🌸 CONDITIONS                                                                            |                                       |                                 |                          |                             |                          |                    |                           |                            |                          |   |
| DISCLOSURE TRACKING                                                                     |                                       |                                 |                          |                             |                          |                    |                           |                            |                          |   |
| LOAN ACTIONS                                                                            |                                       |                                 |                          |                             |                          |                    |                           |                            |                          |   |
| Order Credit                                                                            |                                       |                                 |                          |                             |                          |                    |                           |                            |                          |   |

# **Adding Documents Prior to Underwriting**

If additional documentation is required to complete the loan package prior to submitting to underwriting, you will receive an **Email notification** from your file's Processor. Please upload Processing Conditions to the **FULL INITIAL PACKAGE** folder. (Click the arrow to view documents already assigned to the folders.)

### To Add Documents to the Loan after initial file upload:

- 1. On the menu on the left, click the **Documents** link.
- 2. Upload documents to the FULL INITIAL PACKAGE folder.

# **Viewing and Submitting Underwriting Conditions**

Once the loan has been underwritten click on Conditions to view, sort, filter and upload documentation to satisfy the conditions.

#### **To View and Upload Conditions:**

- On the menu on the left, click the **CONDITIONS** link.
- **Upload, drag or drop** Documentation to satisfy the Condition, click **Ready for Review.** This will not notify GMFS, but will give you a visual indication that you have uploaded documentation to satisfy that condition. The condition will show a status of Fulfilled.
- Once ALL Conditions reflect Ready for Review, Click Notify Lender to indicate to your CRR that the conditions are fulfilled and loan is ready to go back to the underwriter.

| ANDY AMERICA<br>2011 001 TV0000 DR, HOUSTON, TX, 77030<br>GMP5 StraterText |   |           |                                                     |                |                  | Loan Number: 1935605<br>Total Loan Are: \$191,500.00 | Loien<br>Cosh | Type Convertised<br>Purplet: Purchase | Rate:<br>LTVICLTV | 4.8795<br>64.485./ 64.485 | Whi tot                | Cent Asses                |
|----------------------------------------------------------------------------|---|-----------|-----------------------------------------------------|----------------|------------------|------------------------------------------------------|---------------|---------------------------------------|-------------------|---------------------------|------------------------|---------------------------|
| E LOAN SUMMARY                                                             |   |           |                                                     |                |                  |                                                      |               |                                       |                   |                           |                        | 1                         |
|                                                                            |   | FILTER BY | Prior Ta                                            | All            | +                | Equil Al                                             | Colligne      | All C                                 |                   |                           |                        | Noty Looks 🗊 🖨            |
| C PRODUCT PROMINE                                                          |   |           |                                                     |                |                  |                                                      |               |                                       |                   | Max                       | ettachment size is 200 | MD. View Supported Files. |
| E DOCUMENTS                                                                |   | Category  | Constion                                            | Piforito       | Date Added       | Date Revised                                         | Age           | Borrower Pair                         | Status            | Status Date               |                        | dor                       |
|                                                                            | • | Property  | Appraisal                                           | Aboringi       | 051010           |                                                      | <u>85</u>     | ANDY ANDREA, ANY<br>AVERCA            | Autoes.           | 001918                    | 2                      | Re-Caser                  |
|                                                                            |   |           | Ремов Лиу сопрете Рина, гоон                        | C - ADDIESS VI | us de Reviewed A | ие доргание бу шисегилет                             |               |                                       |                   |                           |                        |                           |
|                                                                            |   |           | APPRASAL Union                                      |                |                  |                                                      |               |                                       |                   | C Connerse                | Drag & Drag Bas have   | er Erzense fan fins       |
| LOAN ACTIONS                                                               |   |           | Link Document to Condition                          |                |                  |                                                      |               |                                       |                   |                           |                        |                           |
| Import Additional Data<br>Re-Cullent Loan                                  | * | Lege      | Misc-Prelim/Title<br>Commitment                     | Аррекан        | 067578           |                                                      | *             | W DY AMERICA, MIY<br>M/ERCA           | Arrest            | Q815-18                   | 1                      | Ready for Decision        |
|                                                                            |   |           | theoremany Title Report Title Comm                  | itrari Tigatha | e one A 24 More  | OwnOFTER                                             |               |                                       |                   |                           |                        |                           |
|                                                                            |   |           | MISC-PRELIMITITUE COMMITM                           | ENT SHARE      |                  |                                                      |               |                                       |                   | Convent                   | Drog & Drog Nes here   | P Disease for files       |
|                                                                            |   |           | Link Discement to Candidian                         |                |                  |                                                      |               |                                       |                   |                           |                        |                           |
|                                                                            | • | Property  | Property Hezerd Declaration<br>Page w/ Paid Receipt | 400'044        | 061518           |                                                      | 5             | ANDY AMERICA, 441Y<br>ANDREA          | A0040             | 061516                    | •                      | Ready for Names           |

# **Resubmitting to Underwriting**

• After the loan has been Resubmitted to Underwriting by your CRR, status will display *Resubmitted to UW*. To view Additional or Revised Conditions go to **Conditions**. You can utilize the Filter and Sort functions to quickly identify new conditions. Click **Notify Lender** to indicate to your CRR that the conditions are fulfilled and loan is ready to go back to the underwriter.

| ANDY AMERICA<br>2011 BELTWOOD DR. HOUSTON, 1X, 77528<br>GMP5 Bestwitter |   |           |                                                   |                  |                     | Loan Number 1905605<br>Total Loan Are: \$191,500.00 | Loen<br>Cost | Type: Conventional<br>Purpose: Purchase | Rate:<br>LTVICLTV | 4.879%<br>64.48%/64.48% | ws tot 🖻               | Carl Assort              |
|-------------------------------------------------------------------------|---|-----------|---------------------------------------------------|------------------|---------------------|-----------------------------------------------------|--------------|-----------------------------------------|-------------------|-------------------------|------------------------|--------------------------|
| E LOAN SUMMARY                                                          |   |           |                                                   |                  |                     |                                                     |              |                                         |                   |                         |                        | L                        |
|                                                                         |   | FILTER BY | Prior Ta                                          | + AI             |                     | Expert Al                                           | Celline      | i Alf                                   |                   |                         |                        | Net/Loster               |
| C PRODUCT PROMIA                                                        |   |           |                                                   |                  |                     | 6                                                   |              |                                         |                   | Max                     | ettachment size is 200 | MD. View Supported Film. |
|                                                                         |   | Category  | Constion                                          | Prior to         | Date Added          | Date Revised                                        | Age          | Borrower Pair                           | Datus             | Status Date             | C. 40                  | lor.                     |
|                                                                         | • | Property  | Appraisal                                         | Aboranti         | 05/010              |                                                     | <u>8</u> 3   | ANDY ANDROA, ANY<br>AVERCA              | <b>Nutree</b>     | 00.1918                 | 2                      | Ro Caser                 |
|                                                                         |   |           | Provide furly complete Philos, 10                 | 01C - ADDIESE V  | us de Revened A     | ne Approved by Underwrter                           |              |                                         |                   |                         |                        |                          |
|                                                                         |   |           | APPRASAL Union                                    |                  |                     |                                                     |              |                                         |                   | C Connerse.             | Drag & Drap Bas have a | Enseue for film          |
| LOAN ACTIONS                                                            |   |           | Uni-Document to Condition                         | •                |                     |                                                     |              |                                         |                   |                         |                        |                          |
| Import Additional Data<br>Re-Guilent Loan                               | * | Lega      | Misc-Prelim/Title<br>Commitment                   | Approval         | 067578              |                                                     | 8            | WEY AMERICA, MIY<br>AVERCA              | Arred             | Q815-18                 | 1                      | Ready for Decision       |
|                                                                         |   |           | Preimary Title Report Title Co                    | HINDING'S TOGETH | el líter A 24 Muces | OwnOFTER                                            |              |                                         |                   |                         |                        |                          |
|                                                                         |   |           | MISC PRELIMITITLE COMM                            | THENT SHOW       |                     |                                                     |              |                                         |                   | Conners                 | Drag & Drag Nes here a | Distance for they        |
|                                                                         |   |           | Link Document to Consilion                        | •                |                     |                                                     |              |                                         |                   |                         |                        |                          |
|                                                                         | • | Popeny    | Property-Hazard Declarati<br>Page w/ Paid Receipt | en Acoroiai      | 061519              |                                                     | 8            | ANDY AMERICA, ANY<br>AVERCA             | Asceo             | 061578                  | ۰.                     | Ready for Decision       |

GMFS LLC | 7389 Florida Blvd, Suite 200A, Baton Rouge, LA 70806 | NMLS #64997 | gmfspartners.com | v2. 1/13/19